真夏日率算出方法(気温編・暑さ指数(WBGT)編)

(一財)建設物価調査会:熱中症対策に資する現場管理費の補正額 算出サイト活用例

1.「熱中症対策に資する現場管理費の補正額 算出サイト」にアクセス

https://nechusho.kensetu-navi.com/

2.「使ってみる」をクリック

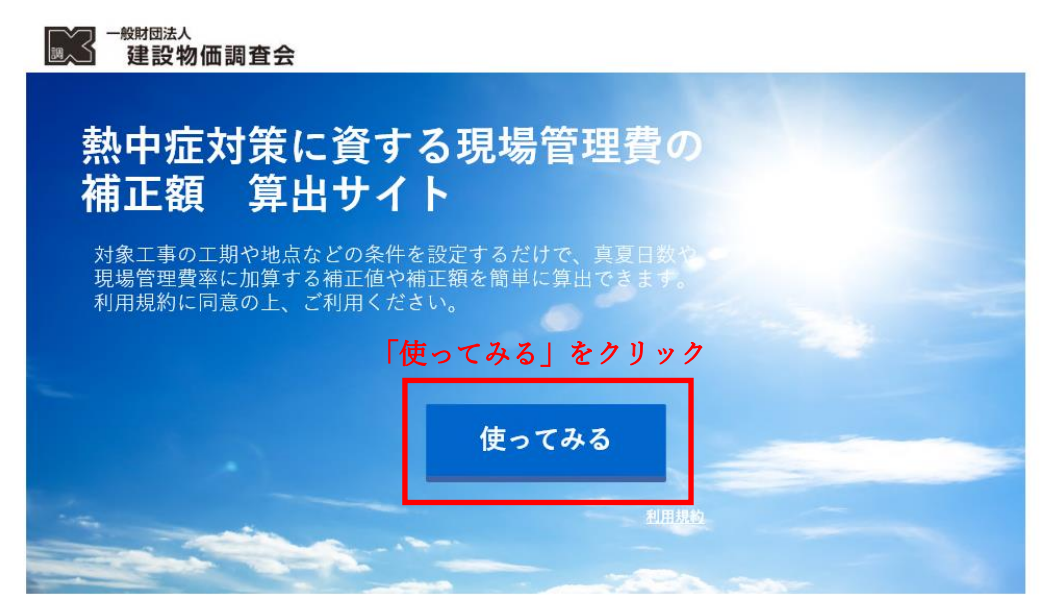

3. 都道府県の選択(条件の設定)

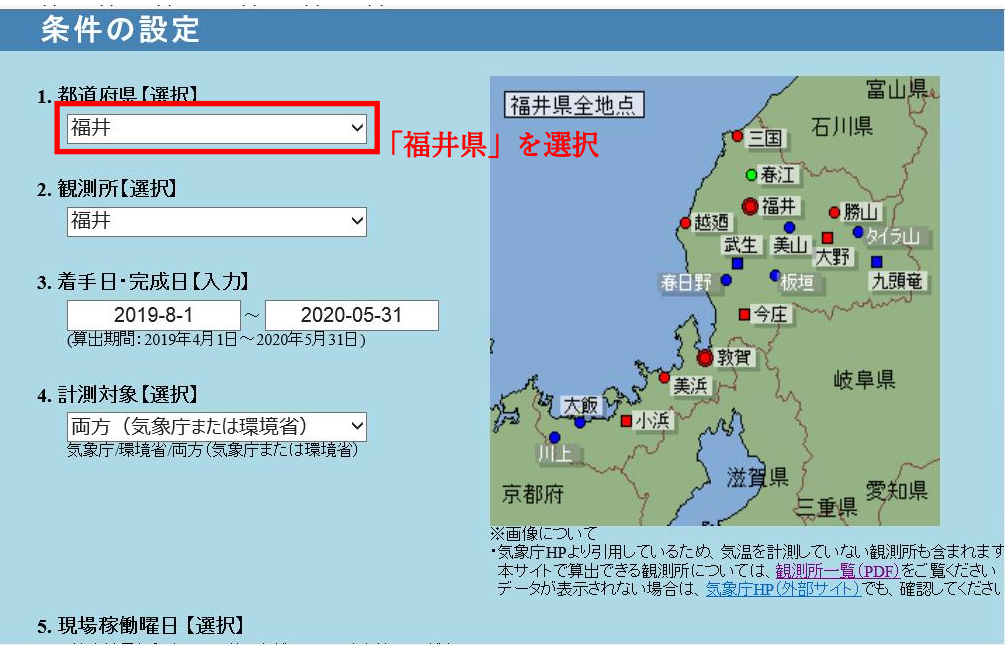

## 4. 観測所の選択(条件の設定)

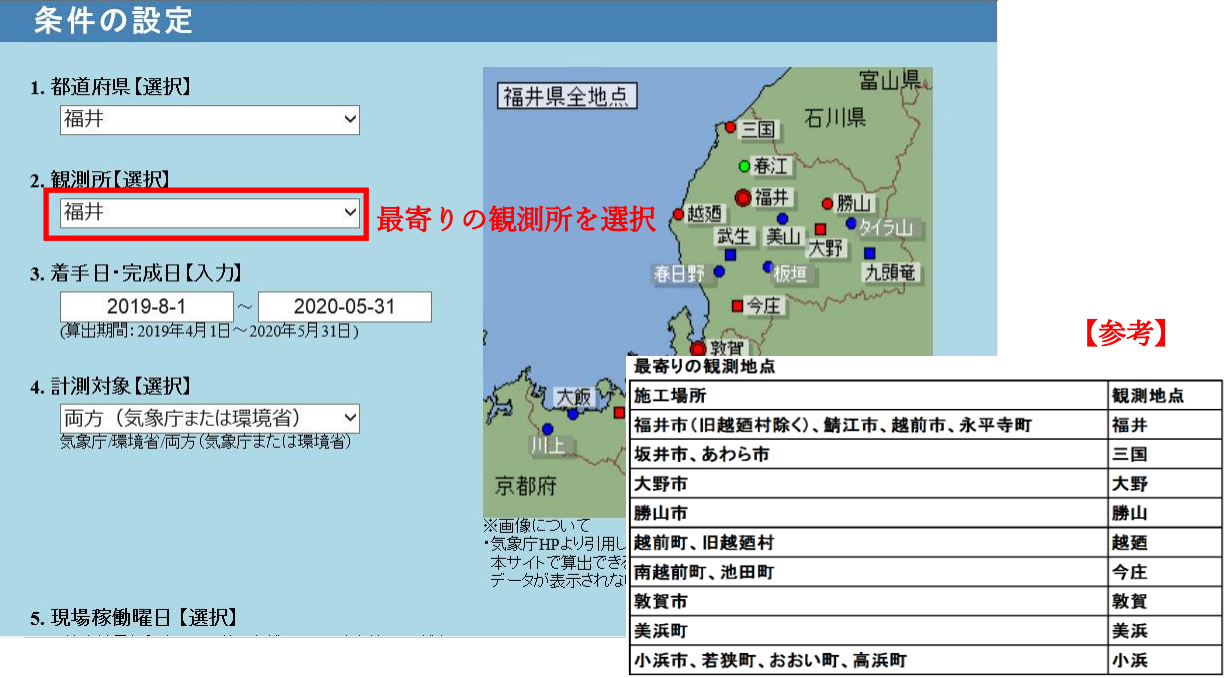

上記は参考であり、これにより難い場合は別途監督員と協議することとする。

5. 着手日・完成日の入力(条件の設定)

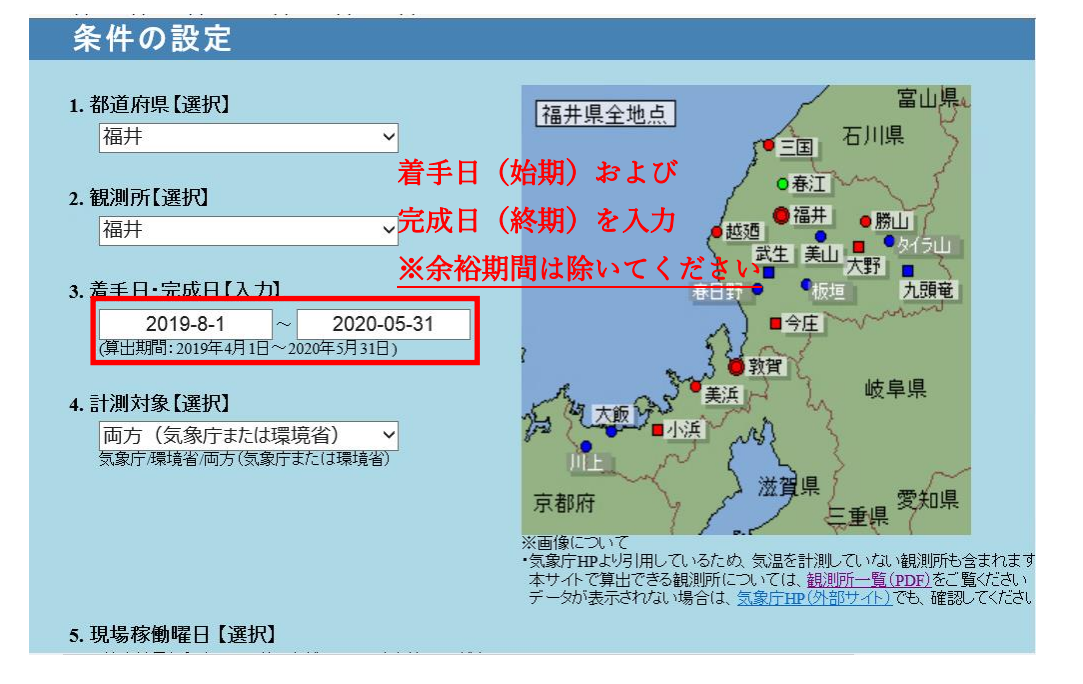

※日数計算は入力欄の下記に記載している「算出期間」しか計算できません。完成日が算出期間以降の場合は、算出結果(エクセル)に直接追加入力してください。【参考】データの更新は月2回(毎月5日および20日頃)

6. 計算対象の選択(条件の設定)

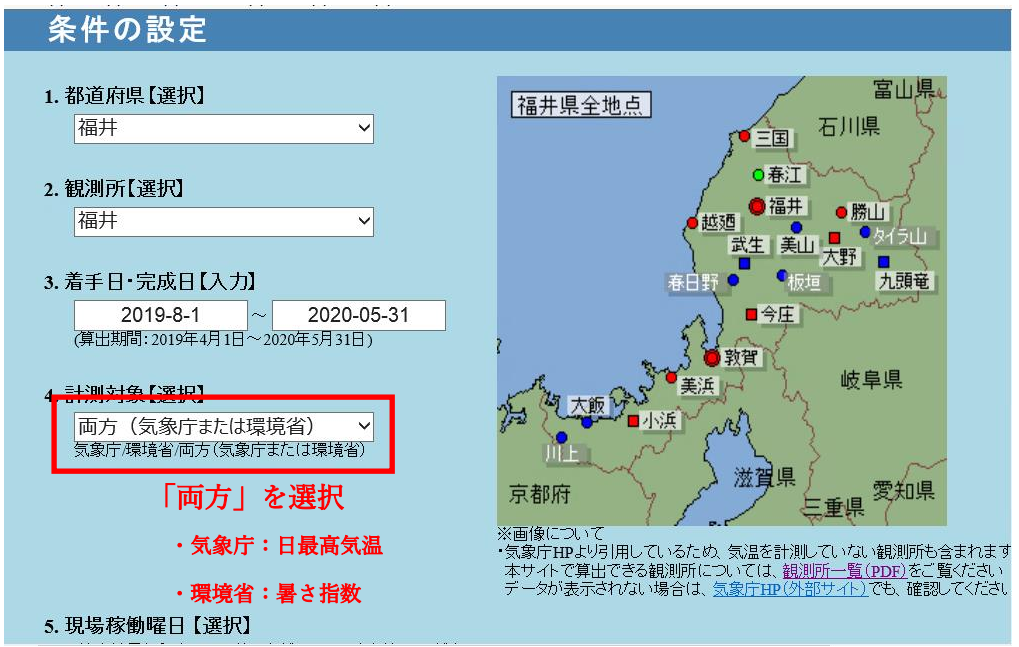

7. 現場稼働日の選択(条件設定)

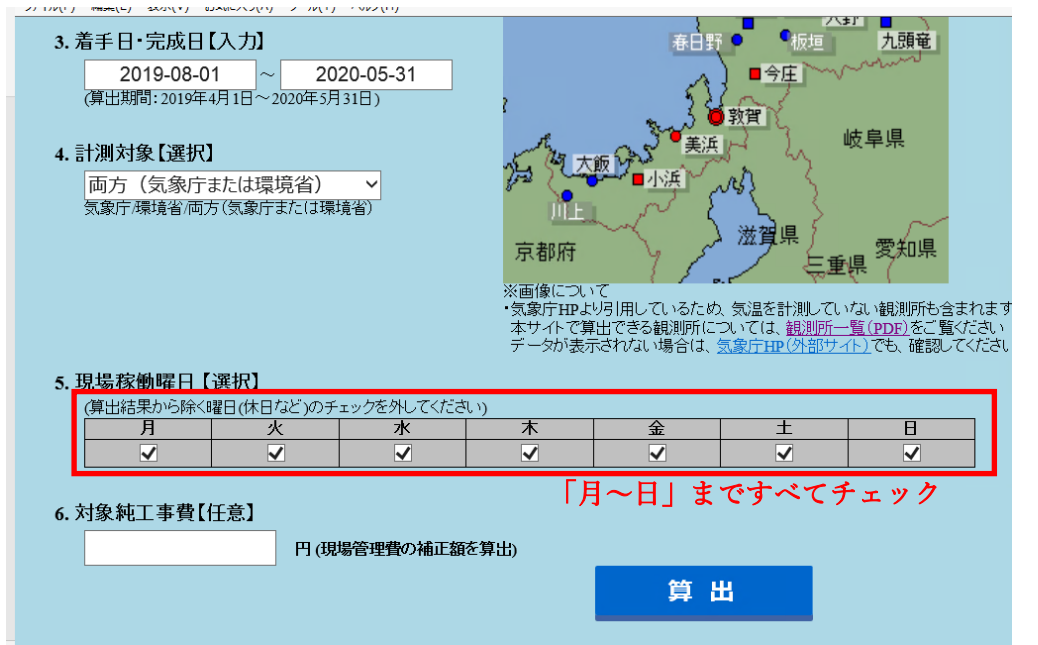

8.「算出」をクリック

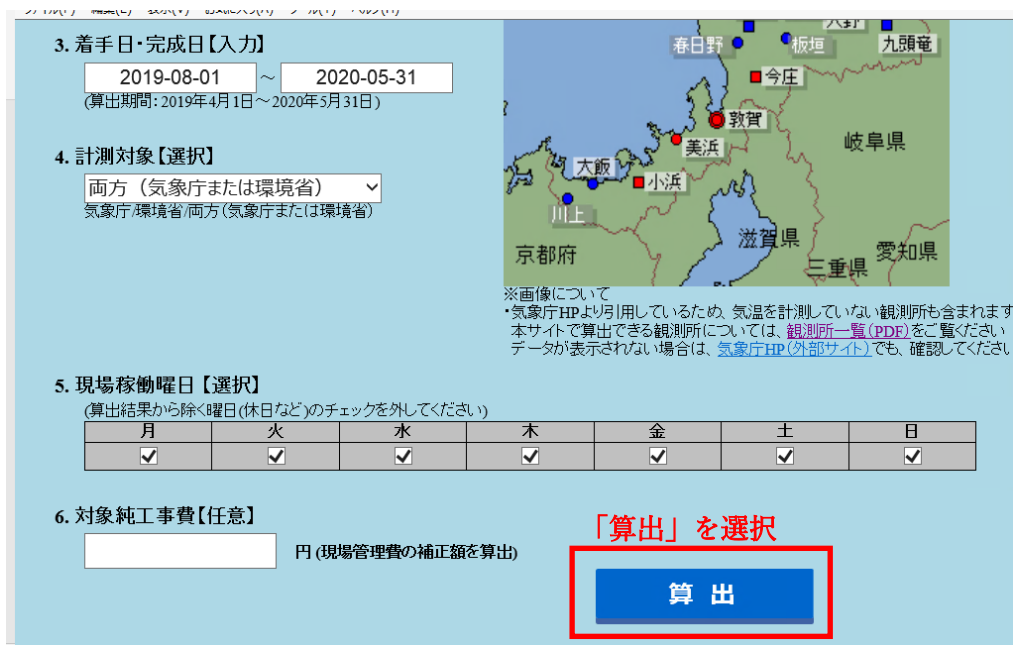

9. 算出結果画面

| 算出結果                                  |               |            |        |          |                   |                     |  |
|---------------------------------------|---------------|------------|--------|----------|-------------------|---------------------|--|
| 【工期】 2019                             | /08/01 ~      | 2020/05/31 | 【観測地点】 | 福井 福井    |                   |                     |  |
|                                       |               | 気象庁        |        | 環均       | 両方(気象庁<br>または環境省) |                     |  |
| 日付                                    | Β翟日           | 最高気温(°C)   | 補正対象日  | WBGT(°C) | 補正対象日             | 補正対象日               |  |
| 2020/05/20                            | 水             | 19.6       |        | 18.0     |                   | ^                   |  |
| 2020/05/21                            | 木             | 17.1       |        | 15.8     |                   |                     |  |
| 2020/05/22                            | 金             | 22.8       |        | 21.3     |                   |                     |  |
| 2020/05/23                            | ±             | 26.8       |        | 23.6     |                   |                     |  |
| 2020/05/24                            | В             | 28.6       |        | 24.6     |                   |                     |  |
| 2020/05/25                            | 月             | 26.8       |        | 24.9     |                   |                     |  |
| 2020/05/26                            | 火             | 24.8       |        | 23.3     |                   |                     |  |
| 2020/05/27                            | 水             | 24.2       |        | 21.9     |                   |                     |  |
| 2020/05/28                            | 木             | 24.8       |        | 21.1     |                   |                     |  |
| 2020/05/29                            | 金             | 24.6       |        | 20.9     |                   |                     |  |
| 2020/05/30                            | ±             | 27.0       |        | 23.9     |                   |                     |  |
| 2020/05/31                            | B             | 24.3       |        | 21.4     |                   | ~                   |  |
| 対象日数                                  | * 笪出紀         | 果が表示さ      | れまぞ    |          | 57日               | 57日                 |  |
|                                       |               |            |        |          |                   |                     |  |
| 補正対象日数(両方                             | )             | (稼働日数)     | 補正係数(  | (固定)     | 補正値               | Excelファイル<br>ダウンロード |  |
|                                       | 57 ⊟⊸         | - 305      | ∃ ×    | 1.2 =    | 0.22 %            | · · · · ·           |  |
| ※特定の現場稼働日を除く場合は、<br>Excelファイルを修正して下さい |               |            |        |          |                   |                     |  |
| 対象純工事費                                | 補正値対象純工事費の補正額 |            |        |          |                   | TOPへ戻る              |  |
|                                       | 円、            | 0.22       | % =    |          | <b>H</b>          |                     |  |

※補正対象日数(工事期間中の真夏日)および工期が自動で算出されます。

- ・補正対象日数は最高気温の対象日数(30度以上)と暑さ指数の対象日数(25度
  - 以上)の大きい値が表示されます

「補正対象日数」および「工期」は工事中止期間等(年末年始等)含んでいます

| 1 | 0. | 算出結果エクセル媒体の作成 |
|---|----|---------------|
|   | Ο. |               |

| 算出結果       |           |            |        |          |                    |                                      |  |  |
|------------|-----------|------------|--------|----------|--------------------|--------------------------------------|--|--|
| 【工期】 2019  | 0/08/01 ~ | 2020/05/31 | 【観測地点】 | 】福井 福井   |                    |                                      |  |  |
|            |           | 気調         | RF     | 環境       | 両方(気象庁<br>また(は環境省) |                                      |  |  |
| 日付         | 曜日        | 最高気温(C)    | 補正対象日  | WBGT(°C) | 補正対象日              | 補正対象日                                |  |  |
| 2020/05/20 | 水         | 19.6       |        | 18.0     |                    | ^                                    |  |  |
| 2020/05/21 | 木         | 17.1       |        | 15.8     |                    |                                      |  |  |
| 2020/05/22 | 金         | 22.8       |        | 21.3     |                    |                                      |  |  |
| 2020/05/23 | ±         | 26.8       |        | 23.6     |                    |                                      |  |  |
| 2020/05/24 | В         | 28.6       |        | 24.6     |                    |                                      |  |  |
| 2020/05/25 | 月         | 26.8       |        | 24.9     |                    |                                      |  |  |
| 2020/05/26 | 火         | 24.8       |        | 23.3     |                    |                                      |  |  |
| 2020/05/27 | 水         | 24.2       |        | 21.9     |                    |                                      |  |  |
| 2020/05/28 | 木         | 24.8       |        | 21.1     |                    |                                      |  |  |
| 2020/05/29 | 金         | 24.6       |        | 20.9     |                    |                                      |  |  |
| 2020/05/30 | ±         | 27.0       |        | 23.9     |                    |                                      |  |  |
| 2020/05/31 | B         | 24.3       |        | 21.4     | Ex                 | cel ファイルグ                            |  |  |
| 対象日勢       | 数         |            | 39日    |          | 578                | 13 - 37 P                            |  |  |
|            |           |            |        |          |                    |                                      |  |  |
| 補止対象日数(両方  | ī)        | (稼働日数)     | 補止除效   | (固定)     | 補止10               | Excelファイル<br>ダウンロード                  |  |  |
|            | 57 ⊟⊸     | ► 305      | ∃ ×    | 1.2 =    | 0.22 %             | 7774 1                               |  |  |
|            |           |            |        |          |                    | ※特定の現場稼働日を除く場合は<br>Excelファイルを修正して下さい |  |  |
| 対象純工事費     |           | 補正値        | 対象純工   | 事費の補正額   |                    | TOPA层石                               |  |  |
|            | 円、        | 0.22       | % =    |          | H I                |                                      |  |  |

## 11. 算出結果エクセルの修正

| A   | В          | С     | D            | E              | F            | G        | ー 必        | 要に応      | じて修正して         | ください |
|-----|------------|-------|--------------|----------------|--------------|----------|------------|----------|----------------|------|
| 2   | 地域:        | 福井    |              | 観測地点:          | 福井           | 観測期間:    | 2019/08/01 | ~        | 2020/6/2       |      |
| 4   | 補正対象日数     | 両方    | ←変更可         | 算出対象日<br>(工事日) |              | 補正係数(固定) |            | 補正値      |                |      |
| 5   | 59         | B     | ÷            | 298            | B            | ×        | 1.2        | =        | 0.24 %         |      |
| o   |            |       |              |                |              |          |            |          |                |      |
| 7   | 合計日数       |       | (気象庁)        | 41日            | (環境省)        | 59日      | (両方)       | 59日      | 298日           |      |
| 8   | 日付         | 曜日    | 最高気温<br>(°C) | 補正対象日          | WBGT<br>(°C) | 補正対象日    |            | 補正対象日    | 算出対象日<br>(工事日) |      |
| 299 | 2020/05/26 | (火)   | 24.8         |                | 23.3         |          |            |          | 1              | -    |
| 300 | 2020/05/27 | (水)   | 24.2         |                | 21.9         |          |            |          | 1              |      |
| 301 | 2020/05/28 | (木)   | 24.8         |                | 21.1         |          |            |          | 1              |      |
| 302 | 2020/05/29 | (金)   | 24.6         |                | 20.9         |          |            |          | 1              |      |
| 303 | 2020/05/30 | (±)   | 27.0         |                | 23.9         | ᅖᇩᅷ      | 11 ~ 版丁1   |          | 1 ، 1          |      |
| 304 | 2020/05/31 | (E)   | 24.3         |                | 21.4         | 安に心      | して修正し      | < C \ 72 | 1 1            |      |
| 305 | 2020/6/1   | (月)   | 30.9         | 1              | 25.4         | 1        |            | 1        | 1              |      |
| 306 | 2020/6/2   | (火)   | 31.0         | 1              | 26.0         | 1        |            | 1        | 1              |      |
| 307 | Sheet      | 1 (+) |              |                |              |          | : (        |          |                |      |

※日数計算は「算出期間」しか計算できないため、必要に応じて日付等を追加して ください。また、算出期間は工事中止期間等(年末年始等)含んでいるため、必要に 応じて日付等を削除してください。 12. 真夏日率算定表(様式-1)を作成

| A B             | G D E                       | F G H      | F G H J J K L M                |                    |  |  |  |  |  |  |
|-----------------|-----------------------------|------------|--------------------------------|--------------------|--|--|--|--|--|--|
|                 | 真夏日率等算定表                    |            |                                |                    |  |  |  |  |  |  |
|                 |                             |            |                                |                    |  |  |  |  |  |  |
| ±               | 工事名: 主要地方遣 〇〇禄 遣路政良工事(〇〇工区) |            |                                |                    |  |  |  |  |  |  |
| S.              | 注書: 隣〇〇建設                   |            |                                |                    |  |  |  |  |  |  |
| 親爆代理人           | (B): 00 00                  | œ۹.        |                                |                    |  |  |  |  |  |  |
|                 |                             | -          |                                |                    |  |  |  |  |  |  |
|                 |                             |            |                                |                    |  |  |  |  |  |  |
| 熱中虚対衆<br>出したので、 | に受する規爆管理費<br>提出します。         | 備正の純行業績に基本 | うき、真夏日卒等を下記の通り算                |                    |  |  |  |  |  |  |
|                 |                             |            |                                |                    |  |  |  |  |  |  |
|                 | 1                           | 1          | 1                              |                    |  |  |  |  |  |  |
| 项目              | 細目                          | 重要日卒等の算定   | 福寺                             |                    |  |  |  |  |  |  |
|                 |                             |            | 着工日(始期)、完                      | 成日(終期)、工事中止期間等を手入力 |  |  |  |  |  |  |
|                 | 着工日                         | 2019/8/1   | 1 アイギキレ                        |                    |  |  |  |  |  |  |
|                 | 完成日                         | 2020/6/2   |                                |                    |  |  |  |  |  |  |
| 工期:             |                             |            | <u>※工事中止期間等は</u>               | t削除した日数を記入してください   |  |  |  |  |  |  |
|                 | 工事中正期同等                     | 98         | 年末年500日、渡李休報↓日<br>玉攝製作、全面中止期間等 |                    |  |  |  |  |  |  |
|                 | イ加                          | 298 H      | m.                             |                    |  |  |  |  |  |  |
|                 |                             |            | -                              |                    |  |  |  |  |  |  |
| 黨要目(氣溫):        |                             | \$9 B      | ② 算出機機から自動出力                   |                    |  |  |  |  |  |  |
| 黨夏日卒:           |                             | Q. Z       | <b>一其</b> 夏日②÷ 主期①             |                    |  |  |  |  |  |  |
| 備正位:            |                             | 0.24 %     | ー重夏日卒×1.2                      |                    |  |  |  |  |  |  |